## 2019年4月18日 情報科学センター

## <u>Windows 10 の場合</u>

1. 「スタートメニュー」→「設定」を開きます。

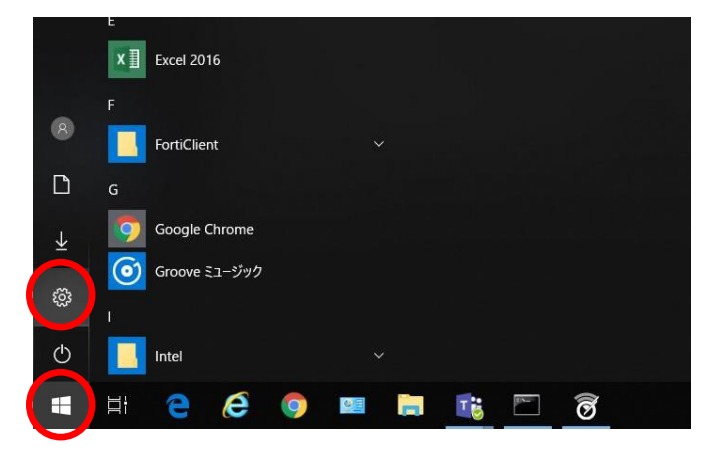

2.「ネットワークとインターネット」→「Wi-Fi」を開きます。

| 設定                         |                             | ← 設定             |                                      |
|----------------------------|-----------------------------|------------------|--------------------------------------|
|                            | Windows の設定                 | ⋒ <b>ホ</b> −ム    | Wi-Fi                                |
| -                          | -1                          | 設定の検索の           | Wi-Fi                                |
| L                          | 設定の使業                       | ネットワークとインターネット   |                                      |
|                            |                             | <b>角</b> 状態      | 利用できるネットワークの表示                       |
| システム ディフブレイ サウンド 通知 電源     | デバイス<br>Rivetooth プリンター ヌウス |                  | ハードウェアのプロパティ                         |
|                            |                             | i Wi-Fi          | 既知のネットワークの管理                         |
| ネットワークとインターネット             |                             | 記 イーサネット         | ランダムなハードウェア アドレス                     |
| Wi-Fi、 機内モード、 VPN          | 背景、ロック画面、色                  |                  | ランダムなハードウェア アドレスを使って、さまざまな Wi-Fi ネッ  |
|                            |                             | % VPN            | 時に自分の位置消報を追動されにくくします。この設定は利<br>されます。 |
| アカウント  アナウット 回知 声思 ★       | 時刻と言語                       | ゆ 機内モード          | ランダムなハードウェア アドレスを使う                  |
| アカラフト、メール、回用の、報告報、35、<br>族 | н /* врама ложа Ц13         | (り) モバイル ホットスポット | € 17                                 |
|                            |                             |                  |                                      |

3. 学内で使用するときは、「**ランダムなハードウェア アドレスを使う**」を「**オフ**」にします。 (学外のフリーWi-Fi などを使用するときは、「オン」にします。)

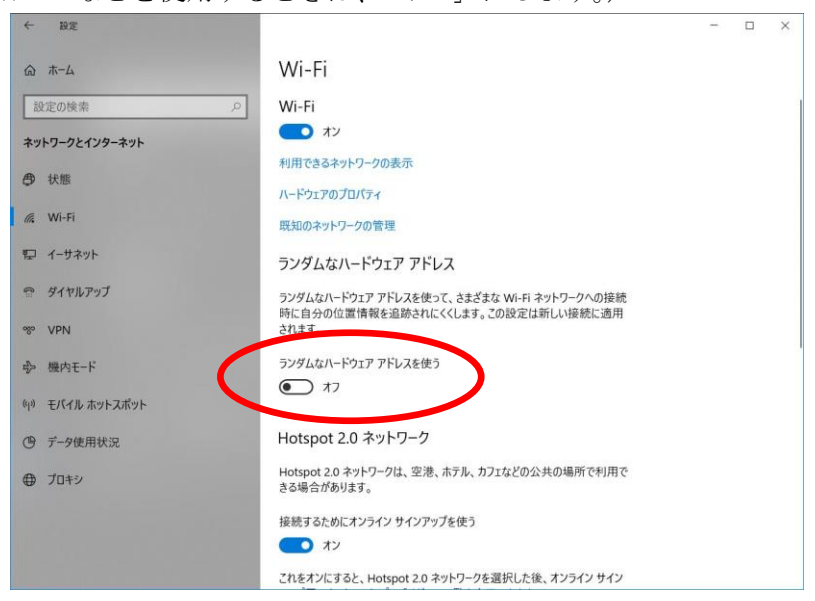

4. 「ハードウェアのプロパティ」を開きます。

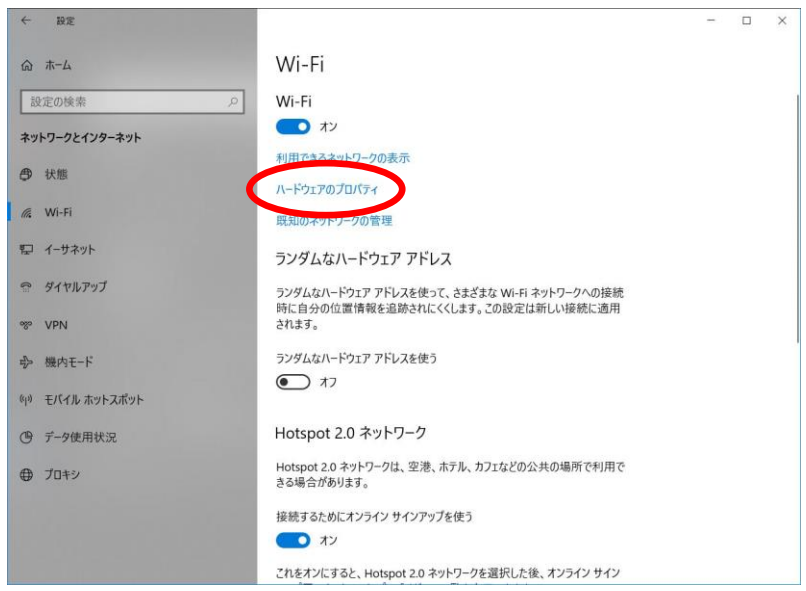

5. 表示された「物理アドレス(MAC)」をメモし、申請時に記載します。

| ← 設定               |                                     |
|--------------------|-------------------------------------|
| ல் Wi-Fi           |                                     |
| プロパティ              |                                     |
| 製造元:               | Intel Corporation                   |
| 説明:                | Intel(R) Dual Band Wireless-AC 8265 |
| ドライバーのバージョン:       | 20.70,3,3                           |
| 物理アドレス (MAC):      | 00-25-00-07-68-0E                   |
| コピー                |                                     |
|                    |                                     |
| 質問がありますか<br>ヘルプを表示 | 2                                   |
|                    |                                     |

※物理アドレスは16進数(0~9の数字とA~Fのアルファベット)で表記されます。 A~F以外のアルファベットは誤りですので、申請時の写し間違い等に注意してください。

## <u>Windows 8.1 や Windows 7 の場合</u>

1. コマンドプロンプトを開きます。

Windows 8.1 … スタートメニューを右クリック → コマンド プロンプト

Windows 7 … スタートメニュー → すべてのプログラム → アクセサリ → コマンド プロンプト

2. 「ipconfig /all」と入力し,「Enter キー」を押します。

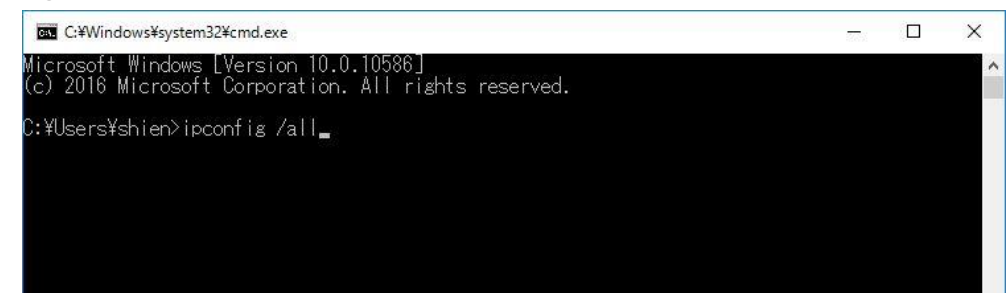

- 3. 申請に必要な物理アドレスを確認します。
  - ・「Wireless LAN adapter …」や「ワイヤレス ネットワーク接続」などの欄を探します。 ※「イーサネット アダプター」や「Tunnel adapter」の欄ではありません。
  - 「説明」欄が「Microsoft … Virtual …」ではないものを確認し、申請時に記載します。
    ※「Intel …」や「Realtek …」,「Atheros …」など、メーカー名が入っています。

| C:¥Windows¥system32¥cmd.exe                                     | 7778).       |    | ×    |
|-----------------------------------------------------------------|--------------|----|------|
| WINS プロキシ右効 いいえ                                                 |              |    | ^    |
| Wireless LAN adapter Wi-Fi:                                     |              |    |      |
| メディアの状態メディアは接続されていません                                           |              |    |      |
| 後続回有の DNS サフィックス Intel(R) Dual Band Wireless-AC<br>説明<br>物理アドレス | 0 3165       |    |      |
| 自動構成有効                                                          |              | こオ | しを申請 |
| Wireless LAN adapter ローカル エリア接続* 2:                             |              |    |      |
| メディアの状態メディアは接続されていません                                           |              |    |      |
| 接続固有の UNS サフィックス<br>説明 Microsoft Wi-Fi Direct Virtual           | l Adapter    |    |      |
| 初理アトレス                                                          | $\checkmark$ |    |      |
| イーサネット アダプター Bluetooth ネットワーク接続:                                | ۲,           | れで | はない  |
| メディアの状態メディアは接続されていません                                           |              |    |      |
| 後期回有の DNS タクキタタス                                                | ea Network)  |    |      |
| 初理アトレス                                                          |              |    |      |
| 目動補政有効....................................                      |              |    |      |
| C:¥Users¥shien>                                                 |              |    | ~    |

※物理アドレスは16進数(0~9の数字とA~Fのアルファベット)で表記されます。 A~F以外のアルファベットは誤りであるため、申請時の写し間違いに注意してください。